## **Aktivierung ISI-ID** für ISI-business. auf dem Desktop durchzuführen.

**ISI-ID ist die Autorisierungs-App** mit der Sie im ISI-business Login und Aufträge genehmigen können. Mit der ISI-ID autorisieren Sie ganz einfach mittels **Fingerprint, Face-ID oder einer PIN**. Sollte Ihr Mobilgerät offline sein, können Sie auch mittels Farbmatrix und einem OTP (one time password) autorisieren.

Vergewissern Sie sich, dass Ihnen die ISI-ID zugwiesen wurde. Die Zuweisung erfolgt im ISI-business unter "Benutzerverwaltung".

Laden Sie sich die App ISI-ID vom Store herunter und installieren Sie die Anwendung auf Ihrem Smartphone.

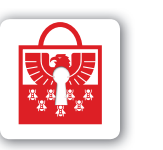

Download on the App Store

Get IT ON Google Play

**1.** Beim ersten Einstieg ins ISI-business wird dem **Benutzer (Master und Unterbenutzer)** folgende Bildschirmansicht gezeigt, mit der Aufforderung ISI-ID zu aktivieren. Klicken Sie auf **Speichern** und **Weiter**.

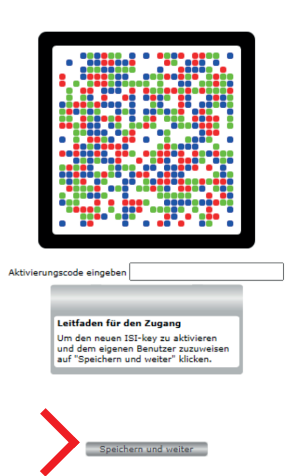

**2. Öffnen Sie die App ISI-ID** die Sie auf Ihrem Smartphone installiert haben, bestätigen Sie die Einstellungen und Bedingungen und die Verwendung der Kamera.

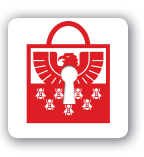

Klicken Sie auf **"Farbmatrix Lizenz scannen"**. Die Kamera des Smartphone wird aktiviert. **Scannen Sie die Farbmatrix** auf dem Bildschirm des ISI-business.

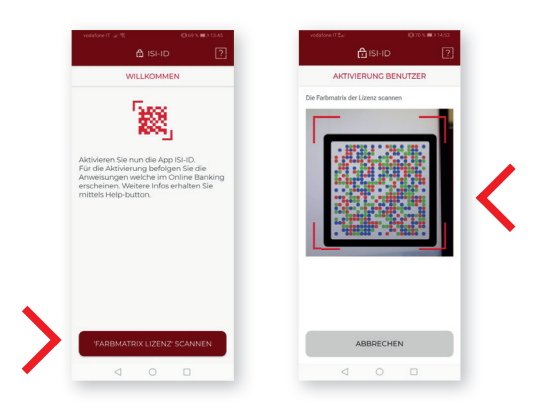

Auf der App ISI-ID erscheint ein erster 11-stelliger Kodex.

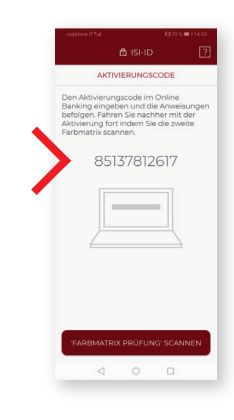

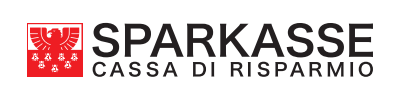

**3. Geben Sie diesen 11-stelligen Kodex** in das vorgesehene Feld auf dem Bildschirm ISI-Business ein und **klicken Sie auf Speichern und Weiter**.

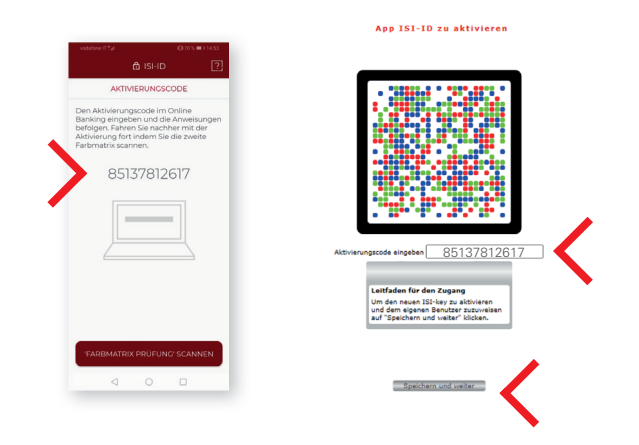

**4.** Auf dem Bildschirm im ISI-Business erscheint eine zweite Farbmatrix.

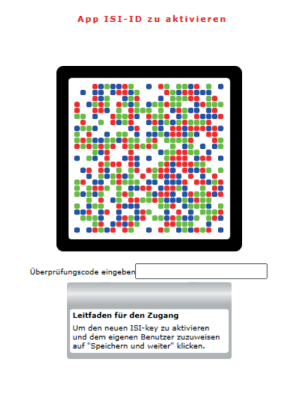

Klicken Sie in der App ISI-ID auf **"Farbmatrix Prüfung scannen"**. Es aktiviert sich die Kamera. **Scannen Sie die Farbmatrix** auf dem Bildschirm des ISI-business.

Speichern und weiter

| A                                                                                                    |                                                                                                  | vodalore IT 241 | 000000143   |
|----------------------------------------------------------------------------------------------------|--------------------------------------------------------------------------------------------------|-----------------|-------------|
|                                                                                                    |                                                                                                  | L115            | ND L23      |
| AKTIVIERUNGSCODE                                                                                                    |                                                                                                  | AKTIVIERUN      | IC BENUTZER |
| Den Aktivisrungsen<br>Banking eingeben<br>befolgen Fahrens 2<br>Aktivisrung fort ind<br>Farbmartix scanner<br>851357 | sie im Online<br>und lie Anvestisungen<br>e nachter mit der<br>um Bin die zweite<br>Y<br>7812617 |                 | 501MD       |
|                                                                                                    |                                                                                                  |                 |             |
| 'FARBMATRIX PF                                                                                                    | RÜFUNG'SCANNEN                                                                                   | ABBR            | ECHEN       |

5. Fahren Sie auf der App ISI-ID fort. Sie werden aufgefordert eine PIN zu definieren.
Erstellen Sie eine 5-stellige PIN in Ihrer App ISI-ID und bestätgen Sie diese.

Merken Sie sich diese PIN, Sie benötigen Sie für den Zugang zu Ihrem ISI-business.

Aktivieren Sie Ihren digitalen **Fingerabdruck** oder die Face-ID um noch schneller autorisieren zu können. Zudem können Sie einen Namen für Ihren Benutzer definieren und klicken Sie auf **BESTÄTIGEN**.

| 🛆 ISI                                                           | iD ?                                              | 🛱 ISHD                                                                                         | 2                                                    | 🛱 ISI-ID                                                                             | 2                  |
|-----------------------------------------------------------------|---------------------------------------------------|------------------------------------------------------------------------------------------------|------------------------------------------------------|--------------------------------------------------------------------------------------|--------------------|
| SCHNELLZUGRIFF                                                  |                                                   | SCHNELLZUG                                                                                     | RIFF                                                 | BENUTZER-ALIAS FESTLEGEN                                                             |                    |
| 5                                                               |                                                   | 5                                                                                              | Weiser<br>Sie ger<br>einen I<br>Benutze              | n Sie Ihrem Smartphone,<br>rade die App ISI-ID aktivie<br>Namen zu<br>emame eingeben | , auf dem<br>eren, |
|                                                                 | -                                                 |                                                                                                | Name                                                 | (Bsp: Smartphone von Lisa                                                            | )                  |
| ittels bioretrischer<br>nstelle der PIN verein<br>eschleunigen. | rg moonpp Garto<br>Authentifizerung<br>fachen und | Sie können den Einst<br>App SiLD mittels bie<br>Authentflärerung anst<br>vereintachen und besc | lieg in die<br>metricher<br>alle der PN<br>Neurigen. |                                                                                      |                    |
|                                                                 |                                                   | JETZT NICHT                                                                                    | AKTIVIEREN                                           | BESTÄTIGEN                                                                           |                    |
| JETZT NICHT                                                     | AKTIVIEREN                                        |                                                                                                |                                                      |                                                                                      |                    |

6. Auf der App ISI-ID erscheint ein zweiter 6-stelliger Kodex. Geben Sie diesen Kodex in das vorgesehene Feld auf dem Bildschirm ISI-Business ein und klicken Sie auf Speichern und Weiter.

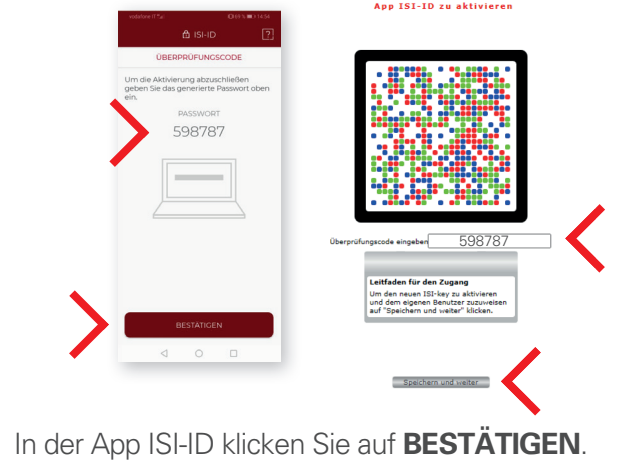

## Die Aktivierung Ihrer ISI-ID ist abgeschlossen, fahren Sie mit dem Login ins ISI-business fort.

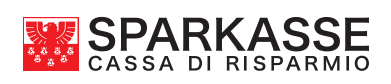